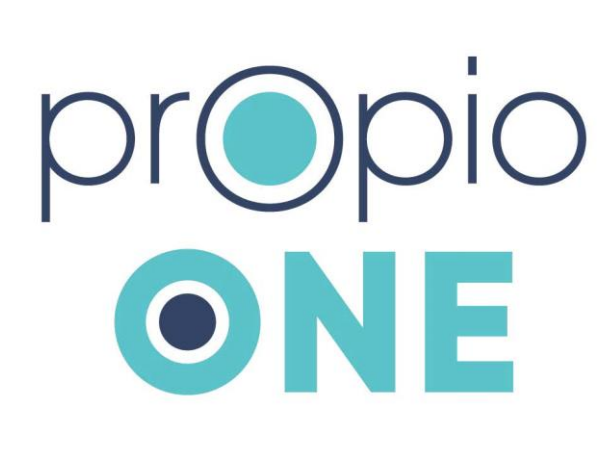

| pr(                                                   | opio <b>one</b>      |                                            |                       |
|-------------------------------------------------------|----------------------|--------------------------------------------|-----------------------|
|                                                       | CHOOSE A LANGUAGE    | ON-DEMAND INTERPRETATION                   |                       |
| 0                                                     | On-Demand            | Enter a code to connect to the EHR session | START THE CALL        |
|                                                       | Scheduling           |                                            |                       |
| 2                                                     | Document Translation | Q What language do you need?               |                       |
| cP                                                    | Propio Link          | Top 5                                      |                       |
| ٩                                                     | Settings             | Spanish                                    | START CALL            |
| Questions? Contact your client success administrator. |                      | American Sign Language                     | START CALL            |
|                                                       |                      | Arabic                                     | START CALL            |
|                                                       |                      | Russian                                    | ( START CALL          |
|                                                       |                      | Haitian Creole                             | CALL                  |
|                                                       |                      | Most Common                                |                       |
|                                                       |                      | Acehnese                                   |                       |
| _                                                     |                      |                                            | _                     |
| C                                                     | ;e                   | Conr<br>inter<br>just                      | rpreter in<br>ONE tap |

# **Quick Reference**

Language Services Access

INSTRUCTIONS ON BACK

2024 © Propio LS, LLC

# **Propio ONE On-Demand Interpreting**

#### **Connect to an Interpreter**

- 1 Select the Propio ONE application **ONE** icon.
- 2 Locate the language on the list or use the search bar, then select the button to initiate the call.
- 3 A screen will appear while you are being connected with an interpreter.

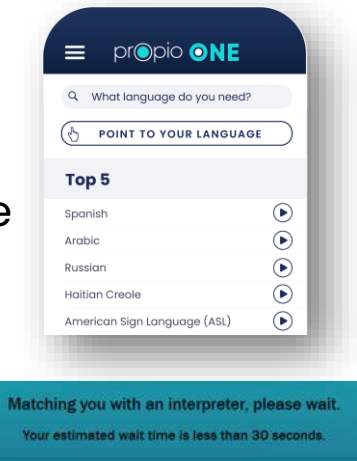

CANCEL REQUEST

### **Propio ONE On-Demand Interpreting**

### Include additional participants to your session:

- Select 2+ or ••• to expand the menu
- <u>**To invite via email:**</u> Enter the recipient's email address, click the 'Invite via Email' option.
- <u>**To invite via SMS:**</u> Enter the recipient's phone number, no dashes, the click the 'Invite via SMS' option.
- The recipients will receive a text message with a one-time link for the video meeting. They **DO NOT** have to download the app.

| - | Invite to ca | Ш                                                      |  |
|---|--------------|--------------------------------------------------------|--|
|   |              | Send this link to share call                           |  |
|   |              | https://one.propio-<br>ls.com/call-<br>access/42910506 |  |
|   |              |                                                        |  |
|   |              |                                                        |  |
|   |              | Add an email to invite                                 |  |
|   |              | email                                                  |  |
|   | I            | INVITE VIA EMAIL                                       |  |
|   |              | Or add a phone number to call                          |  |
|   |              | INVITE VIA PHONE                                       |  |
|   |              | INVITE VIA SMS                                         |  |

# **Propio ONE On-Demand Interpreting**

#### Screen Control Functions

- Connect to a Propio ONE interpreter
- <sup>O</sup>+ Add a 3<sup>rd</sup> party
- Turn video off/on for privacy
- Audio is muted to restrict interpreter's ability to hear
- Indicates current bandwidth connection and video quality

### **Helpful Tips**

- Keep the iPad plugged in and ready when not in use.
- 2. Check WiFi connection and strength before each session.
- 3. Navigate to app 'Settings' by selecting the gear icon on the lower left menu of the iPad screen to test speaker and microphone.